## 具体的な手続きのしかたについて

※同封されている手引きや各案内をよく読んでから進めましょう。

まず、**青色の冊子「給付奨学金案内」** と ピンク色の冊子「貸与奨学金案内」を よく読んで、奨学金の内容や学力基準、家計基準などをよく確認しましょう。 そのうえで、どの奨学金を申し込むかを決めてください。

次に、緑色の冊子「申込みのてびき」の真ん中に、「様式集」があるので、取り 出してください。(これはあとで使います)

「申込みのてびき」の4P〜21P は、左のページがスカラネットに入力するための下書 き、 右のページがスカラネットの入力画面の例になっています。

まず、エンピツで左のページに下書きをしましょう。

l

下書きが終わったら、インターネットでスカラネットにアクセスしてください。

※緑色のてびき 32P, 33P を参照してください。

(スマホやタブレットでも入力はできますが、自分が入力した内容を画面印刷やスリーンショットにより保存して おくことが望ましいので、できればデスクトップPC やノート PC を使用してください)

## スカラネット入力期限は6月11日(金)です。

ロク インして、画面の指示に従いながら進んでください。 ロク インするためのユーザ ID とパスワードは次のとおりです。

| ב−ザ ID        | 26407600 |                  |
|---------------|----------|------------------|
| <b>パ</b> スワード | 6yJ3efQv | ※全員同じ ID・パスワードです |

「マイナンバー提出書情報」の画面で、申込 ID とパスワードを入力する欄があります。 そちらは黄緑色「マイナンバー提出のセット」内にある、申込 ID・パスワードをご入力く ださい。

※てびき 4P, 5Pを参照してください。

Ţ

画面の指示に従いながら、下書きした内容を入力してください。

- 入力が完了すると、個人ごとに違う「受付番号」が表示されます。 ・てびき 33P に受付番号を控えておいてください。 ・入力内容は、プリントアウトやスクリーンショットなどで保存しておいてください。
- 次に「様式集」から、学校に提出する書類を用意します。 ※書類はボールペンで書くこと(消せるボールペン(フリクションペン)は不可) ※修正液、修正テープは不可(訂正は2重線で消して訂正印を押してください) ※各書類には「受付番号」の記載欄があります。 スカラネット入力終了時に表示された受付番号を記入してください。
  - ・緑色のてびき22Pを参考に必要書類をご準備ください。
  - ・「全員」と書いてある4種類(A·Q·R·S)の書類は必ず提出してください。
  - ・申し込む奨学金の種類に合わせて、CまたはD(もしくは両方)も提出してください。
  - その他については、該当する項目があれば、必要な書類を合わせて提出してくだ さい。

Ţ

Ţ

用意ができたら、学校に提出してください。

## 学校への提出期限は6月18日(金)です。

※用意ができたら早めに提出してください。

Ţ

黄緑色の封筒に入っているマイナンバー提出書を、同封の青色の封筒で支援機構 に直接郵送してください。

期限はスカラネット入力後1週間以内です。

申込み手続きは以上です。